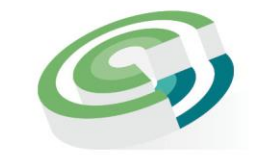

Companies and Intellectual **Property Commission** 

a member of the dtic group

## Step-by-step Guide

## **Name Reservation**

### On

## **CIPC e-Services**

**JUNE 2023** 

Ver 1.0

the dti Campus (Block F - Entfutfukweni), 77 Meintjies Street, Sunnyside, Pretoria | P O Box 429, Pretoria, 0001 Call Centre: 086 100 2472 Email: llesejane@cipc.co.za. .....Website: www.cipc.co.za

• In order to use this step by step guide, you should have registered as a CIPC customer. Consult the step by step guide for Customer registration for assistance in registering as a CIPC Customer

• Only debit/credit cards are accepted as payment method when utilizing e-Services or Bizportal for transacting.

#### 1. Visit <u>www.cipc.co.za</u> and click on Login.

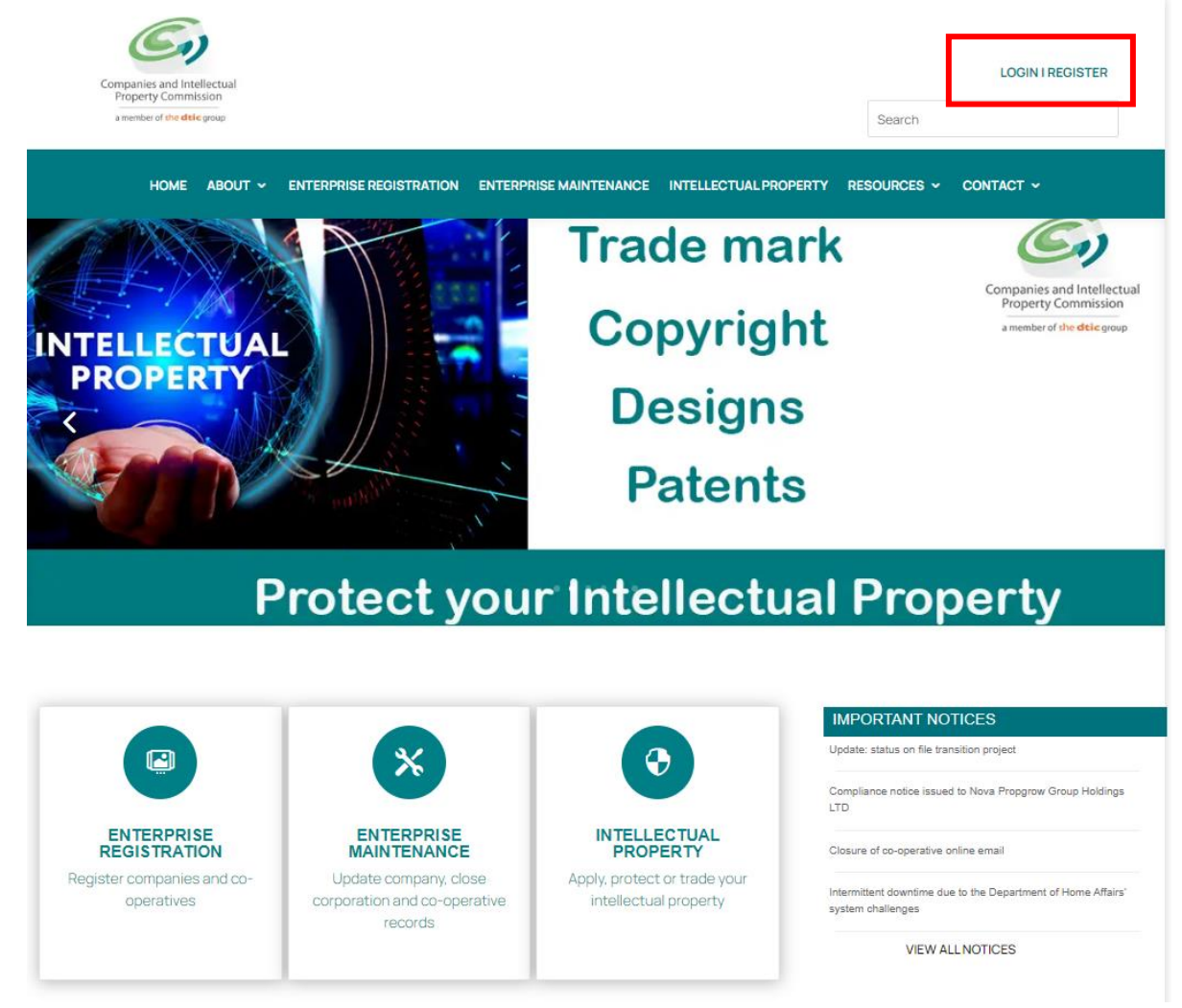

2. Select the preferred channel of transacting as e-Services

| Companies and Intellectual<br>Property Commission<br>a member of the dele group |                                                         |                                                                                     | LOGIN I REGISTE                    |
|---------------------------------------------------------------------------------|---------------------------------------------------------|-------------------------------------------------------------------------------------|------------------------------------|
| Home about Y ente                                                               | RPRISE REGISTRATION ENTERPRISE                          | MAINTENANCE INTELLECTUAL PROPER                                                     | RTY RESOURCES - CONTACT -          |
| BANKING DETAILS<br>B-BBEE CERTIFICATION<br>FREQUENTLY ASKED<br>QUESTIONS        | FORMS & FEES<br>WEBINARS<br>DOMAIN NAME<br>REGISTRATION | PUBLICATIONS<br>RESET PASSWORD<br>EMAIL ADDRESSES FOR<br>SUBMITTING<br>APPLICATIONS | STEP-BY-STEP GUIDES<br>LEARN-I-BIZ |
|                                                                                 |                                                         | f y                                                                                 | Register as a customer             |
|                                                                                 |                                                         |                                                                                     | Banking details                    |
|                                                                                 |                                                         |                                                                                     | Password Reset                     |
|                                                                                 |                                                         |                                                                                     | Register company online            |
|                                                                                 |                                                         |                                                                                     | Log a query<br>                    |
| BIZPORTAL                                                                       | IP E-SERVICES                                           | E-SERVICES                                                                          | online                             |
| view services                                                                   | view services                                           | view services                                                                       |                                    |
| CONTINUE                                                                        | CONTINUE                                                | CONTINUE                                                                            |                                    |
| <b></b>                                                                         |                                                         |                                                                                     |                                    |
| NEW E-SERVICES                                                                  | ENQUIRIES                                               | LEARN-I-BIZ                                                                         |                                    |
| view services                                                                   | view services                                           | view services                                                                       |                                    |
| CONTINUE                                                                        | CONTINUE                                                | CONTINUE                                                                            |                                    |

\* NOTE: The service is not available on BizPortal or New e-Services

#### 3. Click on Customer Login

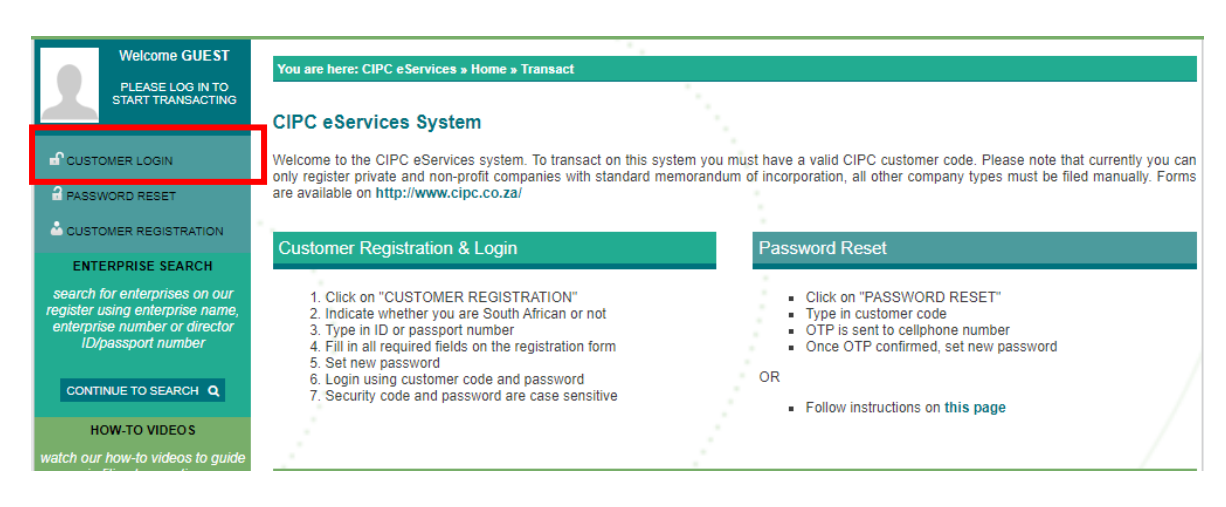

Step by step guide Associated Name Reservation\_v1.0

#### 4. Login as a customer

The Customer Registration screen will display. Complete the online screen, read the terms and conditions and click **Login**.

| Welcome GUEST                                                     |                                                       |                                                                                                    |
|-------------------------------------------------------------------|-------------------------------------------------------|----------------------------------------------------------------------------------------------------|
|                                                                   | You are here: CIPC eservices » Login                  |                                                                                                    |
| PLEASE LOG IN TO<br>START TRANSACTING                             | Login to CIPC eServices                               |                                                                                                    |
|                                                                   |                                                       | 1                                                                                                    |
| 2 PASSWORD RESET                                                  | Customer Code                                         | Before you login make sure you have a valid email address, you will not                                                                             |
| CUSTOMER REGISTRATION                                             |                                                       | address at GMail.                                                                                                    |
| ENTERPRISE SEARCH                                                 | Customer Password (case sensitive)                    | FESET PASSWORD                                                                                                    |
| search for enterprises on our                                     | *                                                     | To reset your password, visit the website     https://www.bizportal.gov.za                                                                          |
| enterprise number or director                                     |                                                       | Click on Login on top of the page, and then on Reset Password.                                                                                      |
| ID/passport number                                                | A ward                                                | <ul> <li>An OTP will be sent to your email and cell number. Provide the<br/>OTP and reset your password.</li> </ul>                                 |
| CONTINUE TO SEARCH Q                                              | RLKMZU                                                | ndly note that the same password is used to log into E-services, New                                                                                |
| HOW-TO VIDEOS                                                     | Enter security code displayed above. (case sensitive) | B-services and BizPortal.                                                                                                    |
| watch our how-to videos to guide<br>you in filing transactions or |                                                       | l you experience challenges with login in to the CIPC system or your cell<br>phone number is incorrect, follow the following manual process:        |
| retrieving documents                                              |                                                       | 1. Please click here or use the link https://enquiries.cipc.co.za                                                                                   |
| WATCH VIDEOS                                                      | lick to accept the CIPC Terms & Conditions            | <ol> <li>Conc bir Password reset.</li> <li>Complete the required fields, and attach certified ID copy (not<br/>older than three months).</li> </ol> |
| SOCIAL MEDIA                                                      |                                                       | Preign nationals must follow the manual password reset process above,                                                                               |
| follow us on social media to<br>interact with us and to get the   | LOGIN 🔓 FORGOT PASSWORD ?                             | a provide a continea passport copy listead of D copy.                                                                                               |

5. Select Transact and on the Menu Dashboard click More.

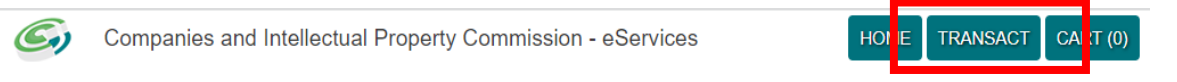

| You are here: CIPC eS              | ervices » Home » Transa           | act                         |                                      |                             |                                     |
|------------------------------------|-----------------------------------|-----------------------------|--------------------------------------|-----------------------------|-------------------------------------|
| COMPANY<br>REGISTRATION            | AMEND COMPANY<br>DIRECTOR DETAILS | AMEND CC MEMBER<br>DETAILS  | NAME<br>RESERVATIONS                 | C<br>FILE<br>ANNUAL RETURNS | AUDITORS & ACC.<br>OFFICERS         |
|                                    | FINANCIAL YEAR END                | CERTIFICATES &              | ENTERPRISE                           |                             | CUSTOMER                            |
|                                    |                                   | DISCLOSURES                 |                                      | STATUS                      | TRANSACTIONS                        |
|                                    |                                   |                             |                                      |                             | EXTERNAL COMPANY<br>REPRESENTATIVES |
| DISQUALIFIED<br>DIRECTORS REGISTER | DOMAIN NAME<br>REGISTRATION       | AUTHORISED SHARE<br>CHANGES | UPDATE DIRECTOR /<br>MEMBER CONTACTS | B-BBEE<br>CERTIFICATES      | FINANCIAL<br>STATEMENTS             |
| COMPLIANCE<br>CHECKLIST            | BENEFICIAL<br>OWNERSHIP           | MORE                        |                                      |                             |                                     |

6. Read the POPIA Consent and click on Agree.

# POPIA Consent By making use of the main CIPC website, e-Services, BizPortal and other CIPC processes, manual or automated, you agree to the processing of your personal information where required by law. To proceed, you need to agree to this condition, Image: Consent Consent CIPC website, e-Services, BizPortal and other CIPC processes, manual or automated, you agree to the processing of your personal information where required by law. To proceed, you need to agree to this condition, Image: Consent CIPC website, e-Services, BizPortal and other CIPC processes, manual or automated, you agree to the processing of your personal information where required by law. To proceed, you need to agree to this condition,

7. On the Menu Dashboard select Name Reservation with Association.

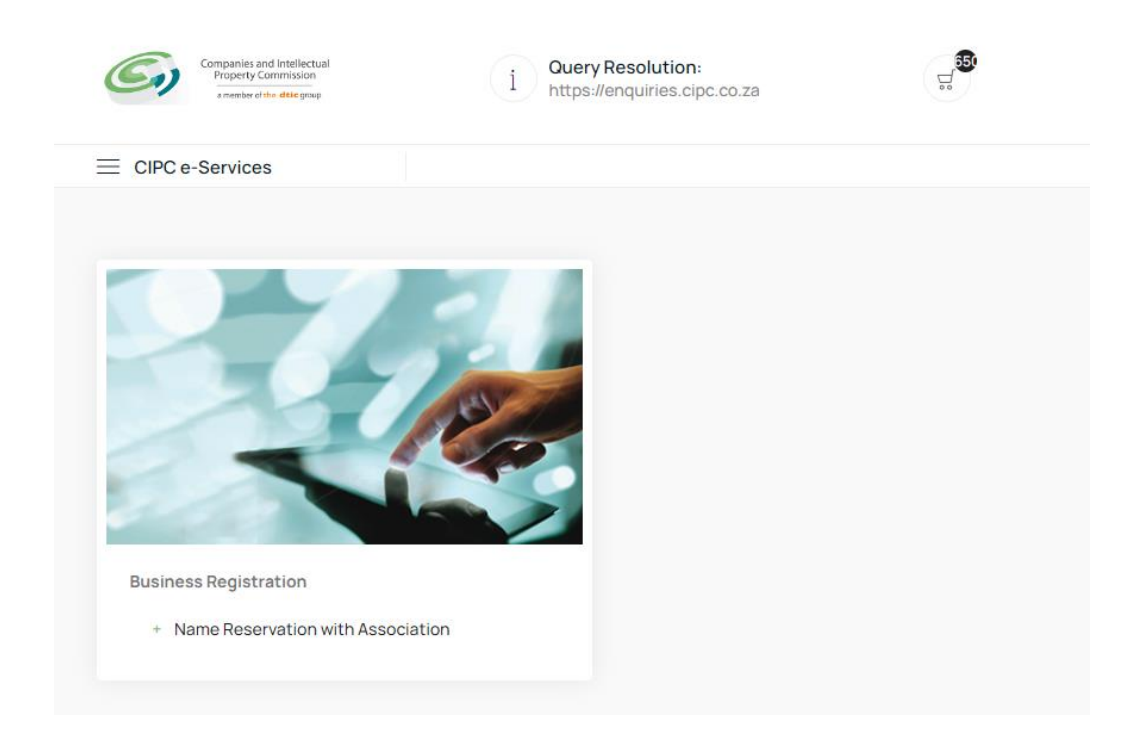

#### Associated Name Reservation Service

8. Select up to four names in order of priority and click on Continue.

Before proceedings to submit your Associated names, kindly conduct the following free searches to identify any possible conflicts with existing businesses, domain names and trade marks:

- Enterprise search;
- Browser search via any browser which you use; and
- <u>Trade Mark search</u>

Your Associated name may incorporate the following special characters:

- o Hyphen
- o , Comma
- Full stop
- Apostrophe
  - @ At sign

0

- # Hash sign
- + Plus sign
- = Equal sign
- o & Ampersand
- % Percent sign
- o () Brackets

Step by step guide Associated Name Reservation\_v1.0

| This service is limited to instances where the proposed name(s) are :                                                                                                    | GUIDANCE                                                                                                    |
|----------------------------------------------------------------------------------------------------|----------------------------------------------------------------------------------------------------|
| L closely associated with an existing company, close corporation, co-operative or defensive name, or     li. endorsement by an organ of state, regulated profession, or foreign state is required.     Customers using this service MUST, before using this service, first conducted a name search to confirm whether an association. | Before proceedings to submit your proposed names,<br>kindly conduct the following free searches to identify<br>any possible conflicts with existing businesses, domain<br>names and trade marks: |
| TYPE IN YOUR PROPOSED NAMES                                                                                                    | i. Enterprise search;<br>ii. Browser search via any browser which you use;<br>and<br>ii. Trade Mark search                                                                                       |
| First proposed name                                                                                                    |                                                                                                    |
|                                                                                                    | SPECIAL CHARACTERS                                                                                                    |
| Second proposed name                                                                                                    | You may use the following special characters:<br>- Hyphen<br>, Comma                                                                                                    |
| Third proposed name                                                                                                    | Fullistop<br>Apostrophe<br>At sign<br># Hash sign<br>Plus sign                                                                                                    |
| Fourth proposed name                                                                                                    | = Equal sign<br>5 Ampersand<br>% Percent sign<br>() Brackets                                                                                                    |

#### 9. Upload your supporting evidence to the application.

|             | Drop | o files here | <br>                 |              |
|-------------|------|--------------|----------------------|--------------|
| Select File | <br> |              |                      |              |
| Select File |      |              | Please select file(s | s) to upload |

Click on **Select File**, and select and click the relevant document within your own repository and then either **Edit** (if you want to change the submitted proposed names) or **Submit** (to finalise application and move to payment).

#### 10. Read the message and click on Pay.

| ame                             | Reservation with Association Confirmation                                                                                                    |
|---------------------------------|----------------------------------------------------------------------------------------------------|
| You h<br>numb<br>Proce<br>appro | ave successfully submitted a name reservation application. The submission has been saved under reference<br>ter 60000725103. Once the name reservation application has been processed you will receive a CoR9.4.<br>Issing of this name reservation application will only start once we receive payment. You will only be able to use the<br>aved name once it has been successfully reserved. |
| Click                           | the pay button below to continue. You will be redirected to the cart for payment.                                                                                                    |

11. All items will be listed in the Shopping Cart. Review the items in your cart and click on the trash can to remove an item or to exclude the item not to be processed for payment. Click on Checkout to proceed with payment. All payments must be done the same done. Items remaining will be automatically rejected by midnight, and the application needs to be restarted from scratch.

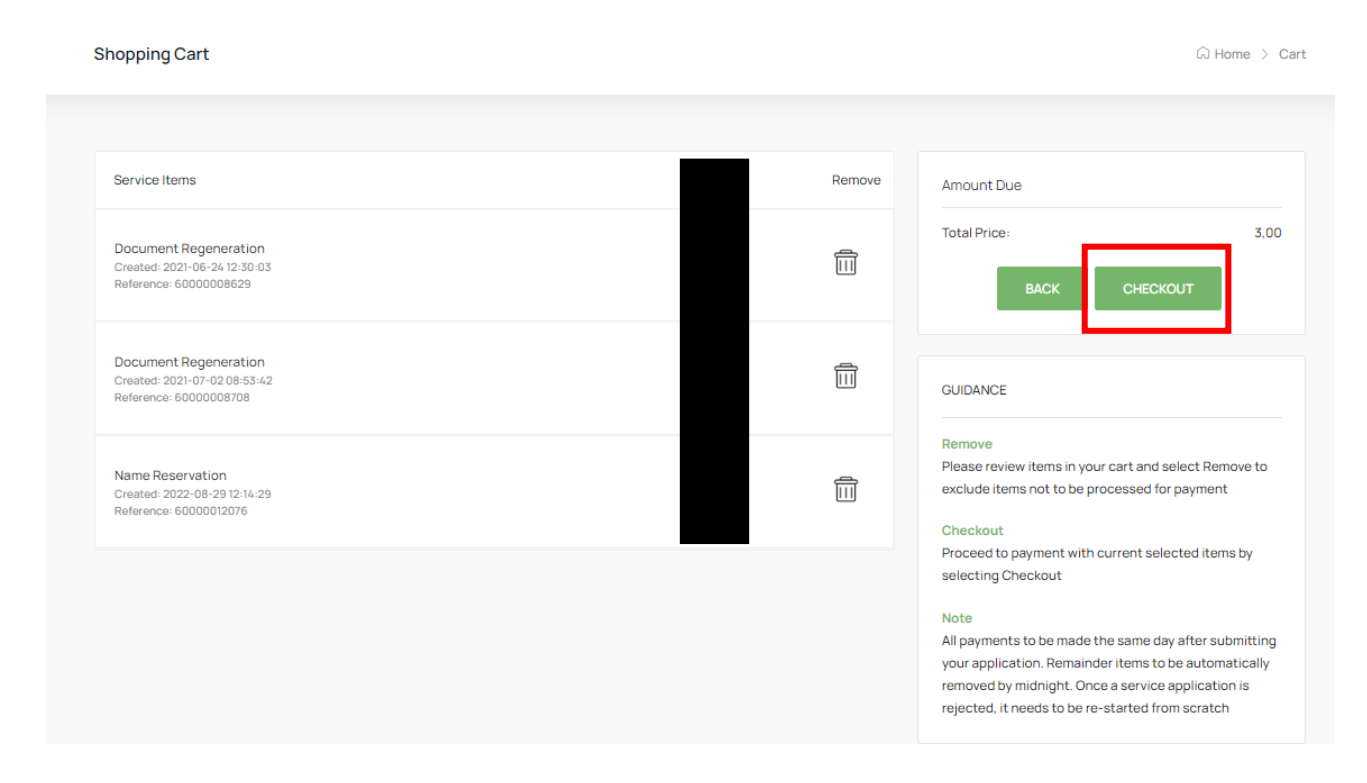

12. Read and accept the Payment Terms & Conditions if you are in agreement with it.

| Payment Terms & Conditions                                                                                                    | ×     |
|----------------------------------------------------------------------------------------------------|-------|
| 1.Definitions                                                                                                    |       |
| 2.Service conditions and delivery                                                                                                    |       |
| 3.Hyperlinks, framing, spiders and crawlers                                                                                                    |       |
| 4.Intellectual Property and restrictions on use                                                                                                    |       |
| 5.Access and availability of service and links                                                                                                    |       |
| 6.Submissions / bulletin boards                                                                                                    |       |
| 7.Rules of conduct for the visitor and customer                                                                                                    |       |
| 8.Damages, warranty, indemnity                                                                                                    |       |
| 9.General                                                                                                    |       |
| 10.Agreement to and termination of agreement                                                                                                    |       |
| 11.Electronic Communication Legal Notice                                                                                                    |       |
| 12.Conditions of use and access                                                                                                    |       |
| 13.CIPC account or advance pre-payment method                                                                                                    |       |
| 14.Payment model for advance pre-payment method                                                                                                    |       |
| 15.Payment instruments advance pre-payment method                                                                                                    |       |
| 16.Refunds for advance pre-payment method                                                                                                    |       |
| 17.Online Purchase or PAY-AS-YOU-GO payment method                                                                                                    |       |
| 18.Credit/ Debit Cards method for PAY-AS-YOU-GO Model                                                                                                    |       |
| 19.Security Policy for "Pay-as-you-go" Model                                                                                                    |       |
| 20.Refunds for PAY-AS-YOU-GO payment method                                                                                                    |       |
| 21.Agreement of sale for all payment methods                                                                                                    |       |
| 22.Suspension of accounts                                                                                                    |       |
| 23.General                                                                                                    |       |
| 24.Privacy Statement                                                                                                    |       |
| 25.Contact Us                                                                                                    |       |
| 1.Definitions                                                                                                    |       |
| "annual return" means an annual return provided for in terms of section 173 of the Companies Act, 1973 (Act No. 61 of 1973), Close Corporations Act 1984, |       |
| (Act No. 69 of 1984) and the Companies Act, 2008 (Act No. 71 of 2008);                                                                                    | -     |
| DONTAGREE                                                                                                    | AGREE |
|                                                                                                    |       |

13. Complete the card holder's detail and pay for the transaction.

Shopping Cart

| Card Holder Name  |      |              |        |
|-------------------|------|--------------|--------|
| Type in full name |      |              |        |
| Card Number       |      |              |        |
| 0000 0000 0000 0  | 0000 |              | VISA 🌒 |
| Card Expiry       |      | Card CVC/CVV |        |
| MM                | YYYY |              |        |

14. The relevant name reservation confirmation will be emailed to the email linked to your customer profile.